How to create an account on h5p.org to build your poster in the browser

- 1. Go to H5P.org and create an account (free)
- Click on Create free account

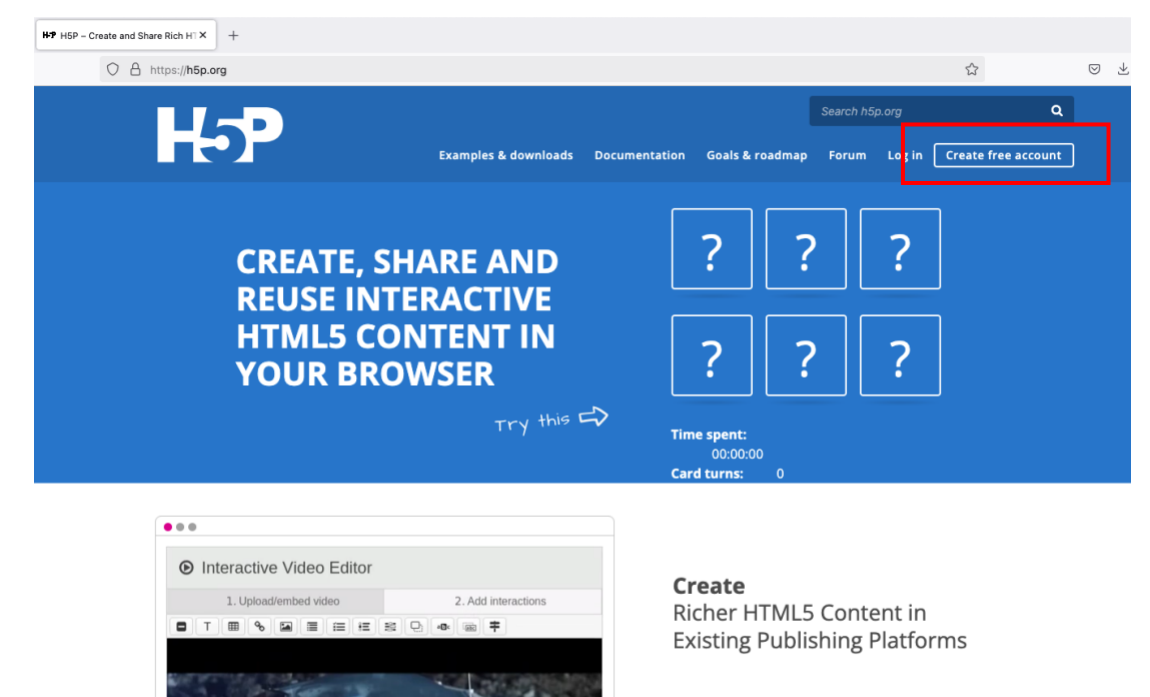

## Share

Content Seamlessly Across Any H5P Capable Site

- 1. Follow the instructions (enter a valid email address)
- 2. Go to Examples & Downloads

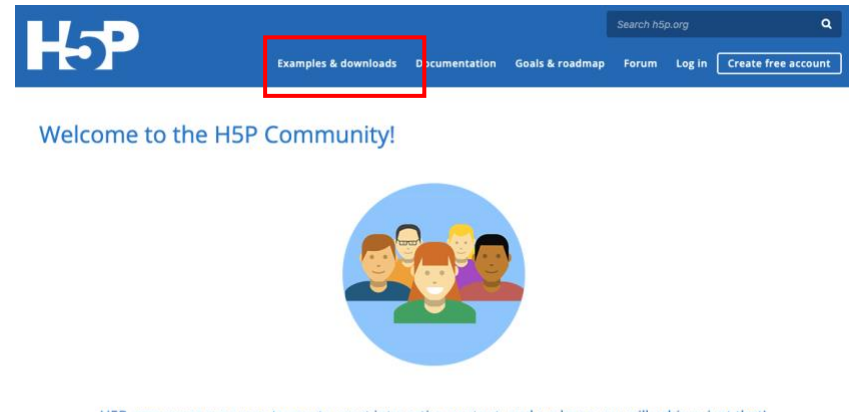

H5P empowers everyone to create great interactive content, and we hope you will achieve just that!

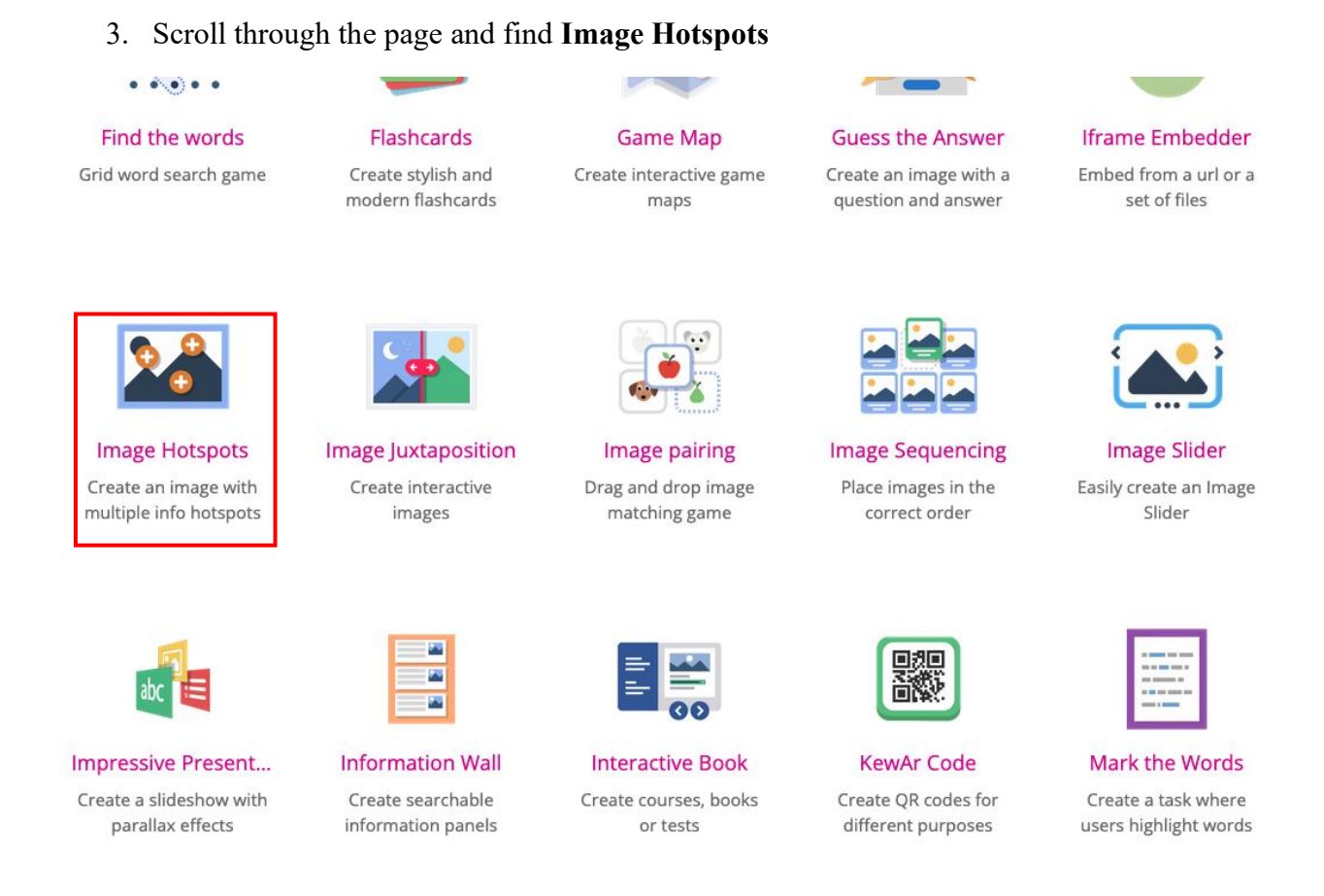

- 4. Click on Image Hotspots. A page with an example will follow.
- 5. Click on Get started

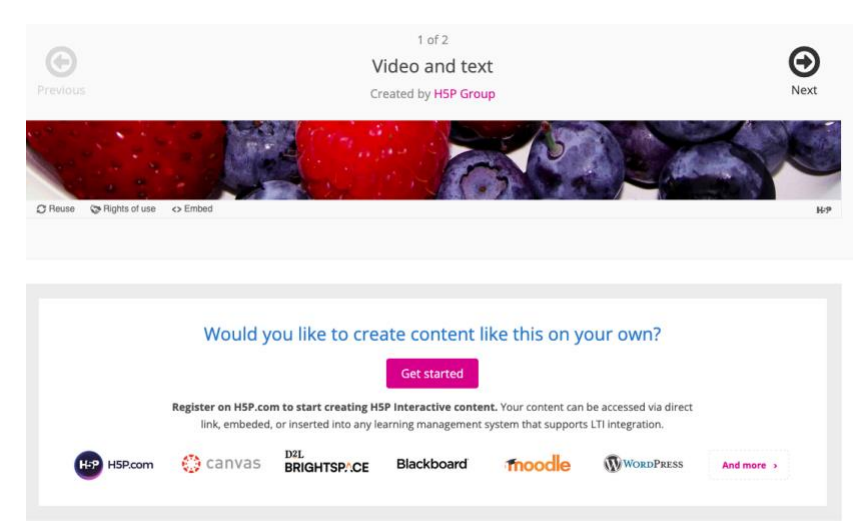

6. Enter the required information to start a free 30-day trial (you don't need to enter your phone number). Organization name: RQR.

| Sign up for a free 30 days trial                                |             |  |  |
|-----------------------------------------------------------------|-------------|--|--|
| We're happy to see that you're interested in trying out H5P.com |             |  |  |
|                                                                 |             |  |  |
| Fill in your datails                                            |             |  |  |
| rin in your details                                             |             |  |  |
| First name *                                                    | Last name * |  |  |
| First name *                                                    | Last name * |  |  |
| First name *                                                    | Last name * |  |  |
| First name *<br>Email address *<br>E-mail Address               | Last name * |  |  |

7. Choose "<u>I won't be using H5P.com in an LMS</u>"

| on't be using H5P.com in                 | in LMS                                                                                                   |           |
|------------------------------------------|----------------------------------------------------------------------------------------------------|-----------|
| Your data will be<br>Be sure to select t | ored in the <b>USA Data Center</b> <u>Change</u><br>e best data center for you as this can not be change | ed later. |
| l'an ant a sale at                       |                                                                                                    |           |

8. Click on **Start FREE 30 days**, then go to your email inbox and activate your account. Here's what you'll find in the email:

Start FREE 30 days

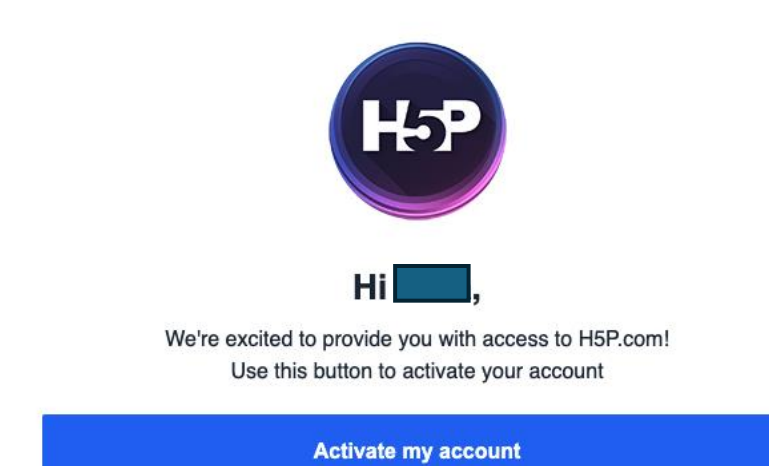

9. On the page that appears, choose a password

| Password         |        |
|------------------|--------|
| ••••             | Strong |
| Confirm Password |        |
| •••••            |        |
|                  | Login  |

10. Wait a few minutes for the following page to appear:

| • Your free trial expires | in 30 days. Your trial period ends at 2025-05-02 Plans and Billing        |               |                                                       |
|---------------------------|---------------------------------------------------------------------------|---------------|-------------------------------------------------------|
| H-P                       |                                                                           | Manage Conter | it Manage Organization 😩 Dina Irsenco 🗸 🕣 Add Content |
| දා Upload Logo            | Add Content     Smart Import     New Folder                               |               |                                                       |
| Manage Content            | Search content C                                                          | λ             | Sort by: Last Modified 👻                              |
| My Content                |                                                                           |               |                                                       |
| Imports                   | My Content                                                                |               | III Manage columns                                    |
| Shared with me            | Title                                                                     | Published ①   |                                                       |
| All Content               | Examples and templates     Content is shared with the entire organization | -             | 1                                                     |
| Trash                     |                                                                           |               |                                                       |
|                           |                                                                           |               | Show 50 a per page                                    |
|                           |                                                                           |               |                                                       |

## 13.Click on Add Content

| ( Your free trial expires | in 30 days. Your trial period ends at 2025-05-02 Plans and Billing    |              |                |                     |                    |               |
|---------------------------|-----------------------------------------------------------------------|--------------|----------------|---------------------|--------------------|---------------|
| H-9                       |                                                                       |              | Manage Content | Manage Organization | 😩 Dina Irsenco 👻 🤇 | + Add Content |
| ြာ Upload Logo            | 🕘 Add Content 🛃 Smart Import 📄 New Folder                             |              |                |                     |                    |               |
| Manage Content            | Search content                                                        | Q <b>T</b> - |                |                     | Sort by: Las       | st Modified 👻 |
| My Content                |                                                                       |              |                |                     |                    |               |
| Imports                   | My Content                                                            |              |                |                     | I Man              | nage columns  |
| Shared with me            | Title                                                                 |              | Published ③    |                     |                    |               |
| All Content               | Examples and templates Content is shared with the entire organization |              | -              |                     | /                  |               |
| Trash                     |                                                                       |              |                |                     |                    |               |
|                           |                                                                       |              |                |                     | Show 50 -          | per page      |
|                           |                                                                       |              |                |                     |                    |               |

11. Choose Image Hotspots

| O Create       | Content O Upload                                                    | (È) F   |
|----------------|---------------------------------------------------------------------|---------|
| Search f       | or content type to create                                           | (       |
| All Conter     | nt Types                                                            |         |
| Show: <u>P</u> | opular First A to Z                                                 |         |
|                | Single Choice Set                                                   |         |
|                | Create questions with one correct answer                            | Details |
|                | Interactive Video                                                   | Details |
|                | Create videos enriched with interactions                            |         |
|                | Memory Game<br>Create the classic image pairing game                | Details |
|                | Fill in the Blanks                                                  | Details |
|                | Create a task with missing words in a text                          | Details |
| 28             | Image Hotspots<br>Create an image with multiple info hotspots       | Details |
|                |                                                                     |         |
| 💶 💑 💁          | Multimedia Choice<br>Create a task were the alternatives are images | Details |

## You're ready!

Check the tutorial video here.